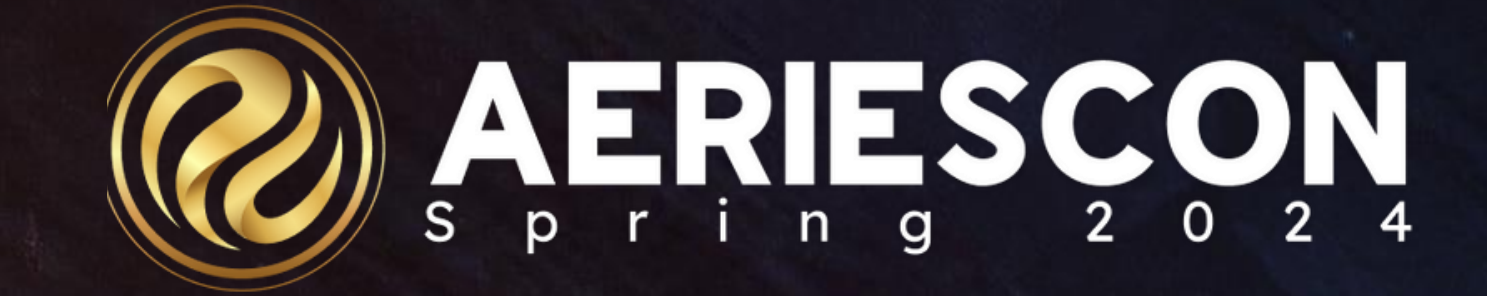

### Elementary with Primary Class

Session 328

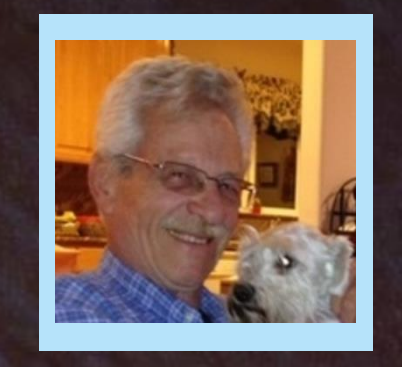

### SAM DEFEO | AERIES TRAINER

Information shared throughout this presentation is the property of Aeries Software. Information or images may not be reproduced, duplicated, or shared without the prior written consent of Aeries Software.

# Acence

| 01 | Define Terms & Tables        | 05 | FI |
|----|------------------------------|----|----|
| 02 | Options to Schedule Students | 06 | C  |
| 03 | Setup Requirements           | 07 | D  |
| 04 | Security – Tables            | 80 | So |

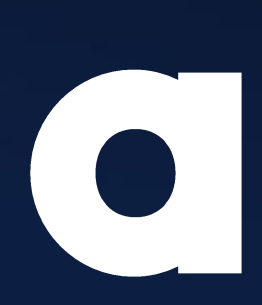

ex Periods

lass Calendars

efine Sections

chedule Students

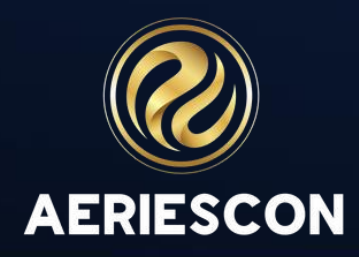

### WHY CHANGE TO FLEX SCHEDULING?

### Using Staff In Sections

- Allows support staff (instructional aides, interpreter, etc.) access to attendance, demographic data, and/or Gradebook
- Simplifies the process of a long-term sub becoming the primary teacher

### A Master Schedule

- Allows a district to easily report itinerant services (PE, RSP, Band, Art, Music).
- Supports staggered start times
- Accounts for student campus location including pullout for curriculum and services
  Supports simplified rostering for students with products that untilize One Roster and/or API
- Supports simplified rostering for students with products th integration

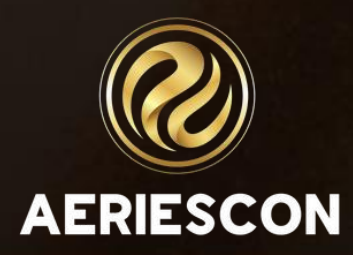

## DEFINING TERMS AND TABLES

Course vs Section – What's the difference?

- A Course is the subject being taught 3<sup>rd</sup> Grade Core  $\bullet$
- A Section defines who, when & where that subject is being taught Mrs. Ramirez, 3<sup>rd</sup>  $\bullet$ Grade Core, 8:00-10:15, Room 15

Master Schedule (MST) vs Scheduling Master Schedule (SMS) – What's the difference?

- The Master Schedule (MST) is the schedule for the current school year this year.  $\bullet$
- The Scheduling Master Schedule (SMS) is the schedule for the future school year next  $\bullet$ year.

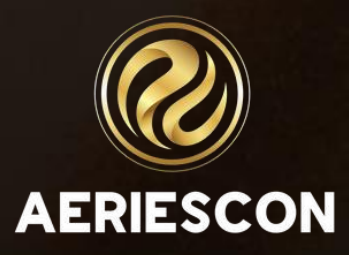

# DEFINING TERMS AND TABLES

Section (SEC) table vs Course Requests (SSS) table – What's the difference?

- **Classes** displays the student's current schedule (SEC) table. ullet
- Course Requests / Schedule displays the student's future schedule (SSS) table.  $\bullet$

The SEC and MST tables create the current schedule for students – this year

The SSS and SMS tables create the future schedule for students – next year

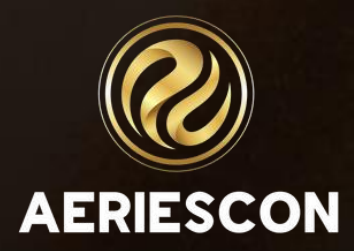

### FLEX SCHEDULING OPTIONS

- The first option use the SSS & SMS tables
- The second option use the SEC & MST tables

### les tables

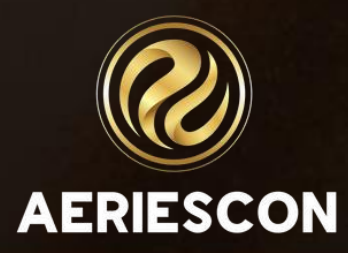

## FRST OPTION - SSS & SMS

- While logged into this school year (2023-24), you can start scheduling students for next school year (2024-25). This process uses the pages and reports associated with the SSS & SMS tables.
- Close to the start of the school year, the SSS & SMS tables are copied to the  $\bullet$ **SEC & MST** tables. Afterward, use the pages and reports associated with the SEC & MST tables.
- The ability to use this option for accessing the pages and reports found on ulletthe Scheduling Process Dashboard is managed through permission settings in Security. The School Options page settings are NOT changed while transitioning from the Elementary setting to Flex Scheduling.

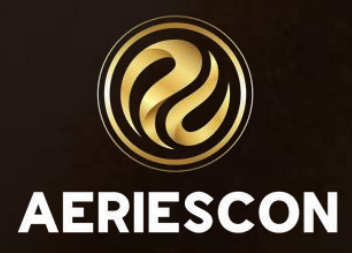

# SECOND OPTION - SEC & MST

- After the rollover, when the next school year (2024-25) has been created, • schedule students using the pages and reports associated with the SEC & MST tables.
- The ability to use this option for accessing the pages and reports is ulletmanaged through permission settings in Security and on the School Options page. The tables to use and the field population on the School Options page will be identified and discussed next.

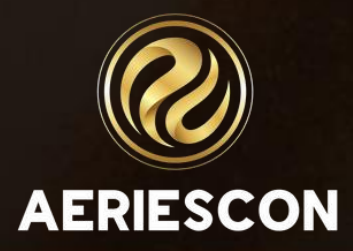

# **SETUP REQUIREMENTS/OPTIONS**

- Feature Flags enabled by Aeries Administrator
- School Options Multiple fields are populated
- Maintain the Staff (STF) table instead of the Teacher (TCH) table
- Create Custom Bell Schedules and link them to days on the school Calendar (DAY).

trator ated he Teacher (TCH) table em to days on the school

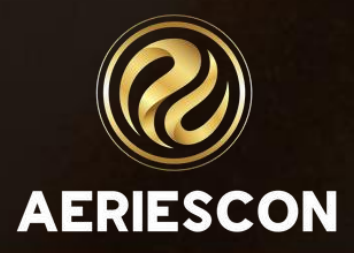

### SCHOOL OPTIONS

If in the current year (2023-24) and Scheduling for Next Year, DO NOT CHANGE the School Options Page. Values populated in School Options affect the current year.

In the new year database (2024-25), verify the following fields:

- Schedule Type Flexible  $\bullet$
- Track Primary Classes for Students Box is checked (Yes)  $\bullet$
- Attendance Type Daily  $\bullet$
- All Day Attendance Management Attendance Time  $\bullet$
- Primary ADA Time Correct time entered  $\bullet$
- Secondary ADA Time If needed, then populate the correct time  $\bullet$
- Use Staff ID Based Counselor Tracking Box is checked (Yes) ullet

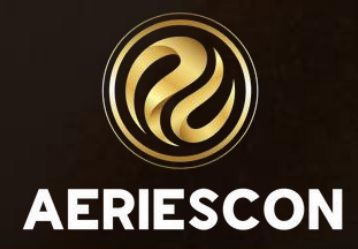

# **SECURITY SETTINGS – TABLES**

| With  | SSS/SMS                          | With S    |
|-------|----------------------------------|-----------|
| SSS – | Course Requests                  | SEC - Cu  |
| SMS – | Scheduling Master Schedule       | MST – Ma  |
| SSM – | Section Staff Members            | SSE – Se  |
| SPK – | Section Packets (NEW 7/7/22)     | SPK – Se  |
| SMP – | SMS Packet Sections (NEW 7/7/22) | MSP – MS  |
|       |                                  |           |
| STF – | Staff Data                       | STF – St  |
| CRS – | Courses                          | CRS - Co  |
| FTF – | Flex Periods                     | FTF – Fle |
| FTT – | Flex Period Times                | FTT – Fle |
| CCL – | Class Calendar                   | CCL – CI  |
| CCD – | Class Calendar Dates             | CCD – Cl  |
| BSD – | Bell Schedule Definitions        | BSD – Be  |
| CAR – | Course Attendance Reporting      | CAT - Cc  |

### EC/MST

urrent sections aster Schedule ection Staff Members ection Packets (NEW 7/7/22) ST Section Packets (NEW 7/7/22)

taff Data ourses ex Periods ex Period Times lass Calendar lass Calendar Dates ell Schedule Definitions ourse Attendance

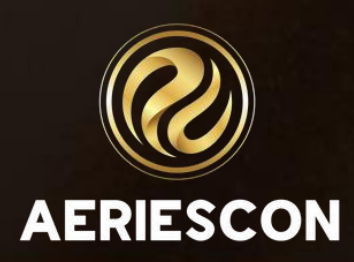

### FLEX PERIODS - FTETABLE

- Academic Year (FTF.YR)  $\bullet$
- Short Title (FTF.STI) 6 characters maximum ullet
- Tiny Title (FTF.TT) 2 characters ulletTexas – field is used for state reporting. California – currently field is not used
- Description (FTF.DE) 50 characters ightarrow
- Start and End times (FTF.ST and FTF.ET) ightarrow
- Type (FTF.TY) ightarrowBlank = Standard Flex Period. C = Non-Conflict Flex Period
- Custom Bell Schedule Start and End times (FTT)

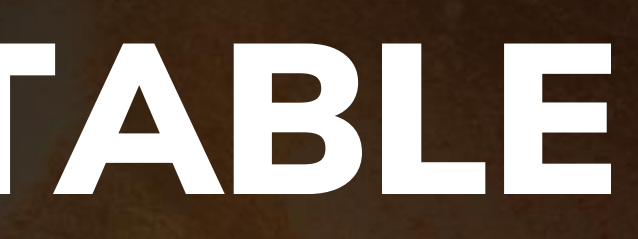

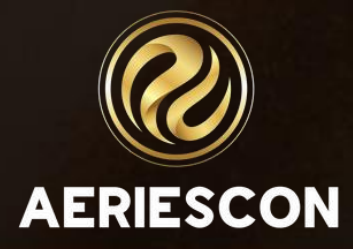

### CLASS CALENDARS - CCL TABLE

- Academic Year (CCL.YR) •
- Short Title (CCL.STI) 6 characters maximum  $\bullet$
- Description (CCL.DE) 255 characters ullet
- Mass Select Dates (CCD)
- Admin users can COPY the Class Calendars (within the same school)
- Admin users can PUSH the Class Calendars (to other schools) ightarrow
- It is recommended that for each Flex Period there exists a ightarrowcorresponding Class Calendar.

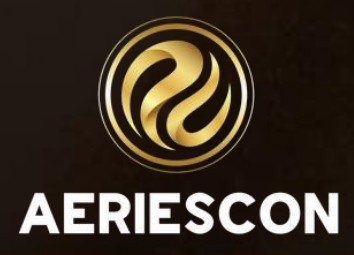

### **DEFINE SECTIONS – MST OR SMS**

- Add/Copy sections in the MST or the SMS table
- Primary Class Flag •
- Select a Flex Period ightarrow
- Select a corresponding Class Calendar  $\bullet$
- Enter Course ID, Room, Grade Range, Max, and other necessary fields ightarrow
- Assign a primary Staff record to the section  $\bullet$
- If needed, assign additional Staff records to the section. ightarrow

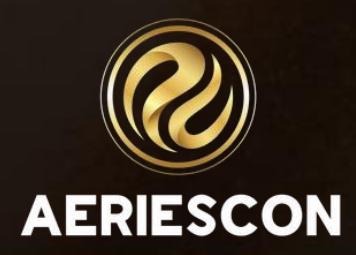

### MASS ADD STUDENTS TO SECTIONS

### Use SEC and MST tables

- Mass Change Section Numbers (SEC) Mass change, add, or ulletdrop sections to students' current schedules.
- Master Schedule (MST) Select all or tagged students to copy  $\bullet$ or move to another section (current schedule).

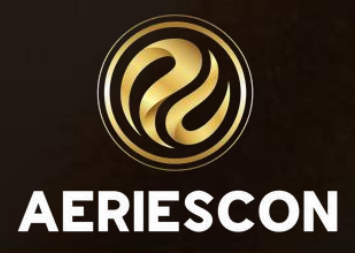

### MASS ADD STUDENTS TO SECTIONS

**Use SSS and SMS tables:** 

- Scheduling Mass Change Sections (SSS) Mass change, add, or drop sections to students' future schedules
- Scheduling Master Schedule (SMS) Select all or tagged students to copy or move to another section (future schedule)

- Mass change, add, dules ect all or tagged ion (future schedule)

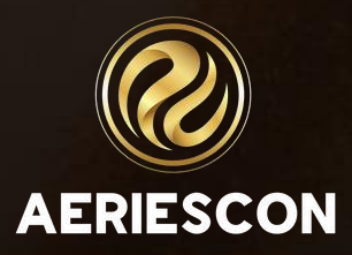

### STUDENT SCHEDULES

- Primary Class icon  $\bullet$
- A Student may have only one Primary Class ullet
- Change a student's current class schedule (SEC) Use the ulletClasses page - edit mode with Start/End Dates
- Change a student's future class schedule (SSS) Use the  $\bullet$ Course Request/Schedule page - edit symbol without Start/End Dates

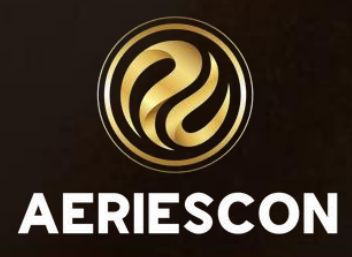

### **COURSE REQUEST SECTION PACKETS**

- Access from the Scheduling Process Dashboard  $\bullet$ 
  - A.4. Course Request Section Packets
- Create a packet with a Code, Description, Low Grade and High Grade
- Add sections from SMS to each packet ullet
  - Packets accessible on the Course Requests/Schedule page (SSS)
- Add sections from MST to each packet.
  - Packets accessible on the Classes page (SEC).

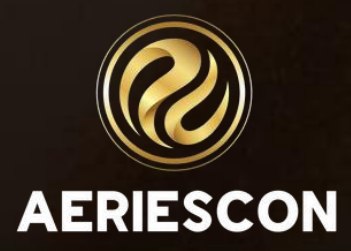

### WHAT CHANGES IN FLEX?

- The Teacher on the Demographics page now displays as the Primary Teacher on the section that is designated as the Primary Class.
- Teacher changes on the Demographics page are now managed as schedule changes on the Classes page (SEC). These changes are recorded in a new table – Course Attendance Reporting (CAR).
- Using the Teacher page (TCH) to move students to another teacher is now managed on the Master Schedule page (SEC or MST).

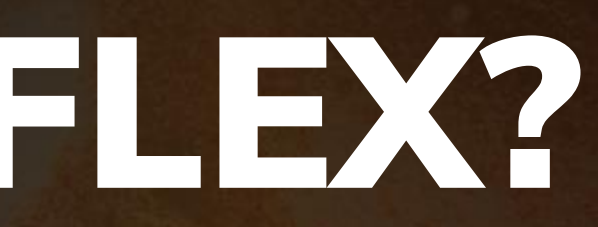

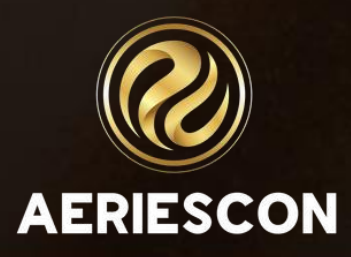

### WHAT CHANGES IN FLEX?

- For CALPADS reporting, the staffing fields (Ed Service, Instructional) Language, etc.) that were populated on the Teacher page (TCH) are now displayed on the Master Schedule page (MST).
- Attendance is now reported by the Primary Teacher, or other Section Staff Members who have Attendance Permission, of a section that meets during the Attendance Time (Primary or Secondary ADA Time).

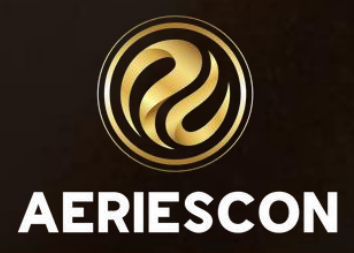

### KEY TAKEAWAYS

- Ability to create Flex Periods and Class Calendars ullet
- Ability to create sections in a Master Schedule and identify  $\bullet$ sections as Primary Class sections
- Ability to create a student's schedule using SSS/SMS or SEC/MST  $\bullet$

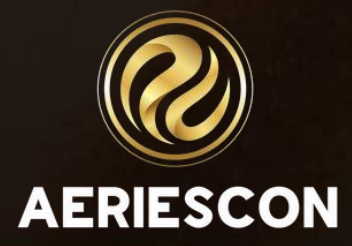

### Additional Workshops to Consider

- 272 Flex Queries
- 305-1 Managing Scheduling Course Requests
- 305-2 Student Course Requests Using the Aeries Student Portal
- 310-1 Student Scheduling for Next Year Building the Scheduling Master Schedule
- 310-2 Student Scheduling for Next Year Scheduling Students
- Master Schedule Building Theory 320 ightarrow
- 325-1 Flex Scheduling Traditional Bell Schedules
- 325-2 Flex Scheduling Complex Bell Schedules
- Scheduling Master Schedule Board 330 lacksquare
- 340 Student Scheduling – Scheduling Groups and Teams

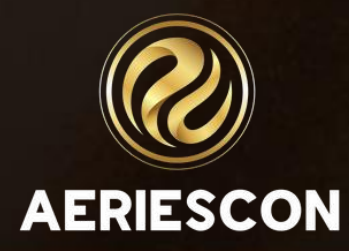

# 

Please take a moment to complete our session survey.

http://surveys.aeries.com/s3/AeriesCon-Session-Feedback-Survey-Spring-2024

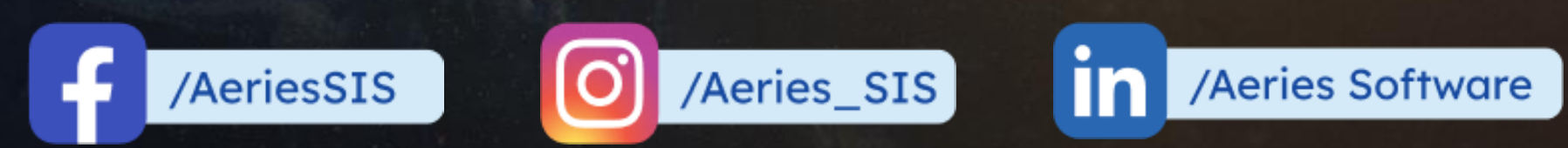

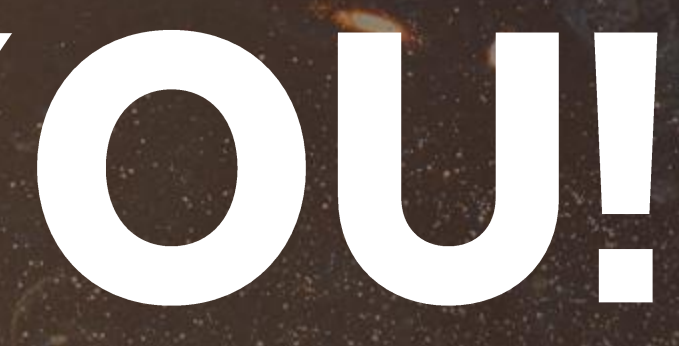

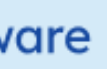

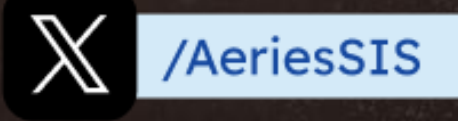

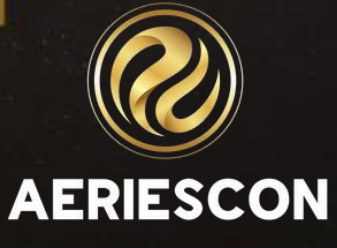

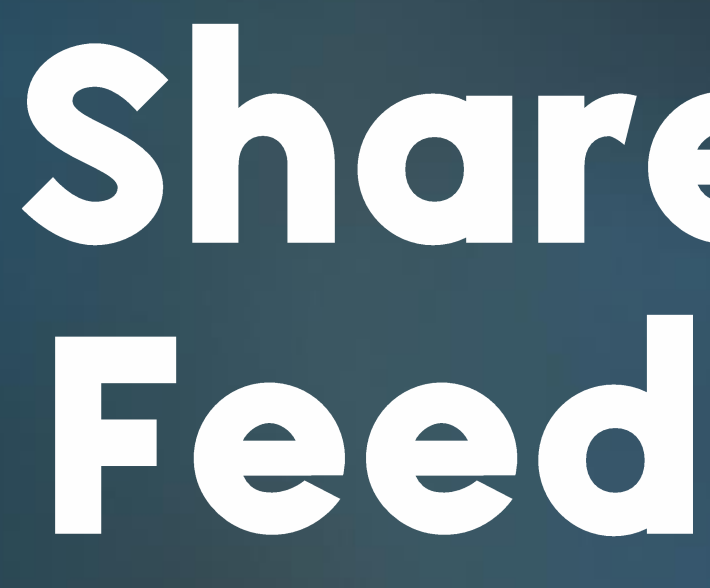

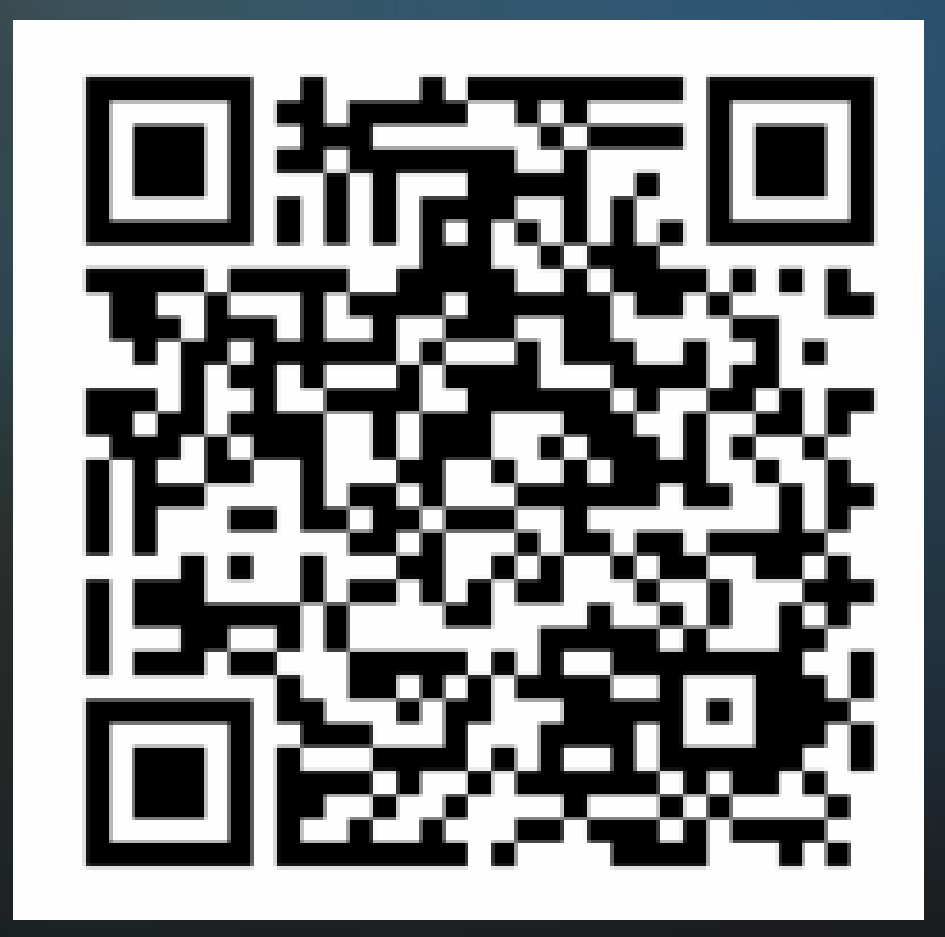

# Share your Feedback:

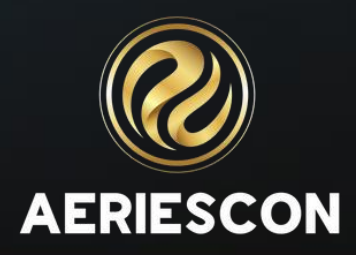